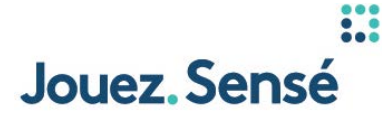

# Jouez Sensé – PROLINE+ COMMENT PLACER UNE MISE COLLECTIVE

Vidéo. Le logo et le texte de PROLINE+ s'animent sur la trame vidéo. Le symbole + fait une transition vers le site Web.

# Texte à l'écran

COMMENT PLACER UNE MISE COLLECTIVE NOUVEAUX PROLINE+

# Voix hors champ

Une mise collective est une mise préétablie formée de 3 à 8 sélections et dont le montant de votre mise est automatiquement multiplié.

Au contraire d'une mise combinée standard (dont toutes les sélections doivent être exactes), une mise collective peut être payante même si certaines sélections sont perdantes.

Vidéo. Le curseur se déplace vers le volet de navigation gauche et sélectionne Baseball, puis MLB. Trois sélections sont faites et ajoutées à la fiche de mise à droite.

# Voix hors champ

Lorsque vous ajoutez au moins trois sélections à votre fiche de mise, vous aurez l'option de miser sur différentes mises collectives.

*Vous n'avez qu'à entrer un montant de mise dans le champ d'une mise collective, et ce montant sera automatiquement multiplié par le nombre de sélections dans la mise.* 

Vidéo. Un montant de 10,00 \$ est entré dans le champ de mise Trixie. Le curseur clique ensuite sur l'icône de joueur et un menu déroulant apparaît dans lequel l'option Mes outils Jouez sensé est mise en évidence.

## Voix hors champ

Par exemple, lorsque vous avez 3 sélections dans votre fiche de mise, vous avez l'option de placer une mise collective Trixie. Une mise collective Trixie multiplie votre mise quatre fois; donc, si vous misez 10 \$, le coût total serait de 40 \$.

Chaque mise collective est multipliée différemment. Vérifiez deux fois plutôt qu'une le montant total de votre mise lorsque vous choisissez une mise collective, et envisagez de définir votre limite de dépenses sportive.

Cela empêchera toute mise collective de vous faire dépasser votre budget.

Vidéo. Le bouton Effacer tout est mis en évidence alors que le curseur passe par-dessus. Le curseur clique sur le bouton Placer la mise et confirme la mise. Le curseur sélectionne l'onglet Mises ouvertes pour montrer la nouvelle mise, puis il sélectionne l'onglet Mises réglées.

Voix hors champ

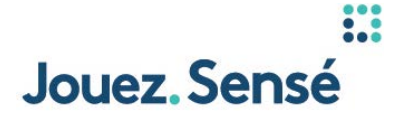

*Si vous changez d'idée et voulez créer une nouvelle fiche de mise, vous n'avez qu'à cliquer sur Effacer Tout.* 

Une fois satisfait de vos sélections, cliquez sur Placer La Mise.

Vous aurez 30 secondes pour confirmer votre mise. Si vous ne la confirmez pas, elle ne sera pas placée!

Une fois placée, votre mise apparaîtra sous Mises ouvertes.

Une fois confirmées, les mises ne peuvent pas être annulées.

Tant qu'une mise est ouverte, vous pourriez avoir l'option de l'encaisser. Toutes les mises qui sont finales apparaîtront sous Mises réglées.

Vidéo. L'écran PROLINE+ fait une transition vers le symbole + et le logo et le texte de PROLINE+ s'animent.

## Voix hors champ

Pour en savoir plus sur les mises collectives, visitez le Soutien à la clientèle.

### Texte à l'écran

NOUVEAUX PROLINE+ POUR EN SAVOIR PLUS, VISITEZ LE SOUTIEN À LA CLIENTÈLE

## **MENTION JURIDIQUE**

Avis. Pour effectuer des sélections, vous devez télécharger l'application, vous trouver en Ontario et y résider, et être âgé de 19 ans ou plus. Pour obtenir les cotes récentes et les Conditions de jeu, notamment les limitations de responsabilité, allez à proline.ca ou faites-en la demande auprès d'OLG. PROLINE+ n'est associé en aucune façon à une ligue sportive ou équipe membre, à un joueur ou athlète, à une personnalité ni à un autre affilié, quel qu'il soit, parrainé, ni autorisé par eux. Les exemples sont fournis à titre indicatif seulement; l'application n'est pas identique à l'illustration. Pour plus de renseignements, composez le 1-800-387-0098 for information in English.